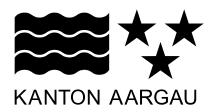

# DEPARTEMENT BAU, VERKEHR UND UMWELT Abteilung für Baubewilligungen

16. October 2024

# **STELLUNGNAHME ONLINESCHALTER V1.0**

#### eBau Handbücher

# Inhaltsverzeichnis

| 1. Grundsätzliche Anmerkungen                                    | 2 |
|------------------------------------------------------------------|---|
| 2. Übersicht und Einstieg Stellungnahmen                         | 2 |
| 2.1 Einstieg zur Stellungnahme                                   | 2 |
| 2.1.1 Einstieg per Link aus E-Mail                               | 2 |
| 2.1.2 Einstieg per Stellungnahmen-App                            | 3 |
| 2.1.3 Direkteinstieg in die Stellungnahme                        | 5 |
| 3. Stellungnahme einreichen                                      | 6 |
| 3.1 Start Prozess                                                | 6 |
| 3.2 Dokumente hochladen und Entscheid zur Stellungnahme erfassen | 7 |
| 4. Stellungnahme ansehen                                         | 9 |

#### 1. Grundsätzliche Anmerkungen

- · Mit \* gekennzeichnete Felder sind Pflichtfelder
- Bevor Sie zum nächsten Schritt weitergehen können, müssen alle Pflichtfelder ausgefüllt sein.

#### 2. Übersicht und Einstieg Stellungnahmen

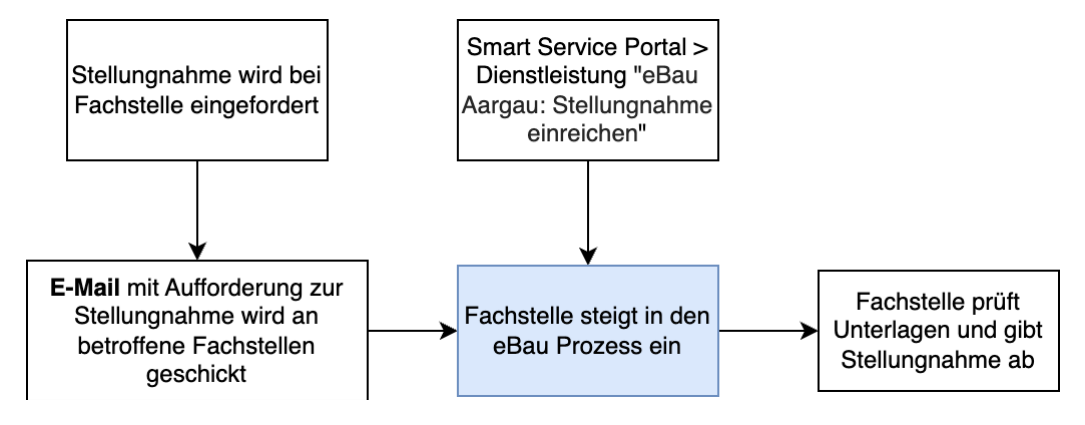

Abbildung 1 Diagramm Prozess Stellungnahme.

Im Bauprozess werden Stellungnahmen von verschiedenen Parteien benötigt um ein Baugesuch verarbeiten zu können. Die Stellungnahmen werden von verschiedenen Fachstellen angefragt, die vom Baugesuch betroffen sind.

#### 2.1 Einstieg zur Stellungnahme

Es gibt zwei Optionen um in den Prozess der Stellungnahme einzusteigen.

## 2.1.1 Einstieg per Link aus E-Mail

Die **erste Möglichkeit** ist direkt über den Link, den Sie in einem E-Mail erhalten haben. In diesem E-Mail wurden Sie informiert, dass Sie gebeten werden, zu einem Gesuch eine Stellungnahme abzugeben.

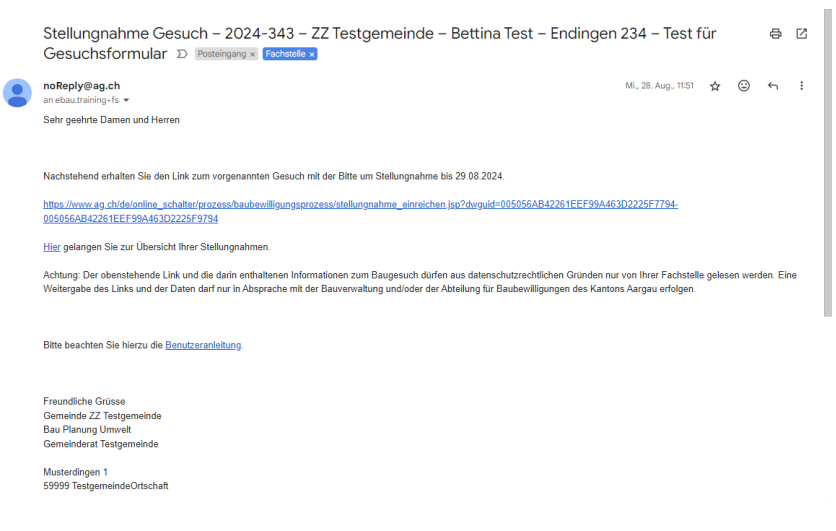

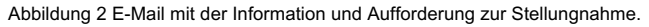

# 2.1.2 Einstieg per Stellungnahmen-App

Die **zweite Einstiegsmöglichkeit** ist direkt über das <u>Smart-Service-Portal</u> des Kanton Aargaus. Nachdem Sie sich eingeloggt haben, finden Sie bei «Dienstleistungen» ein Suchfeld. Suchen Sie da nach «<u>eBau</u>». Eine der ersten erscheinenden Dienstleistungen ist «<u>eBau Aargau: Stellungnahme</u> <u>einreichen</u>». Klicken Sie auf diese Kachel. So gelangen Sie zum Start des Prozesses. Klicken Sie auf «<u>eBau Stellungnahme starten</u>».

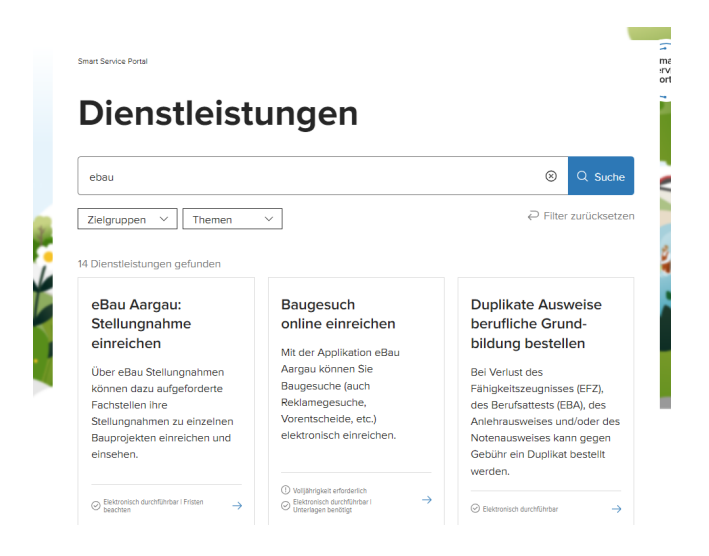

Abbildung 3 Übersicht Dienstleistungen eBau im Smart-Service-Portal.

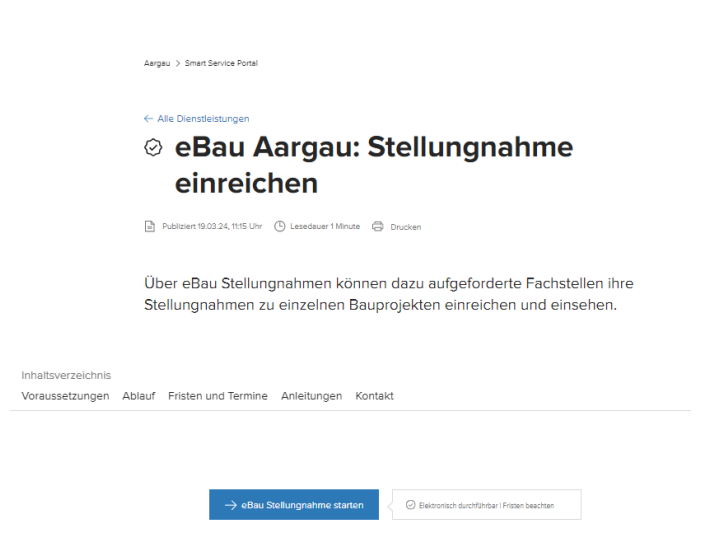

Abbildung 4 Startseite Prozess Stellungnahme einreichen Smart-Service-Portal.

eine Vorgänge Meine Dokur ← Kantonal Q Suche

# eBau Stellungnahme

| Gesuch- 이<br>ID | Standortgemeinde 🔿 | Titel C                                              | Bauherr                                                                                                    | <ul> <li>Parzellen- O<br/>Nr.</li> </ul> | Status O                   | Anfrage- O<br>Status | Anfrage- O<br>Datum |               |
|-----------------|--------------------|------------------------------------------------------|----------------------------------------------------------------------------------------------------|------------------------------------------|----------------------------|----------------------|---------------------|---------------|
|                 | Zuzgen             | Resources and Transformages and<br>Resources and the | The or beau the                                                                                                    | -                                        | In öffentlicher<br>Auflage | Offene Anfrage       | 2024-09-09          | Detailansicht |
|                 | Menziken           | Robert Contractions<br>Rest: Table                   | Andreas Taxabl                                                                                                    | 111                                      | In öffentlicher<br>Auflage | Offene Anfrage       | 2024-08-26          | Detailansicht |
|                 | Lengnau (AG)       | Name Nov. or Countrapol.                             | Sector or the sequence                                                                                                    |                                          | Verfügung<br>erstellt      | Offene Anfrage       | 2024-08-15          | Detailansicht |
|                 | Endingen           | Rentice and Westmanings of .<br>In Australia State   | Receipt Territor II.                                                                                                    | 100                                      | Gesuch in<br>Bearbeitung   | Offene Anfrage       | 2024-08-15          | Detailansicht |
|                 | Menziken           | Derivating Departments                               | Rev. 100000000000                                                                                                    |                                          | Gesuch in<br>Bearbeitung   | Offene Anfrage       | 2024-06-07          | Detailansicht |
|                 | Obermumpf          | Interpreting .                                       | of the second second se | 10                                       | Gesuch in<br>Bearbeitung   | Offene Anfrage       | 2024-06-01          | Detailansicht |
|                 | Möhlin             | Non-Recipitation of Soci-                            | Latter Temper M.                                                                                                    | 100                                      | Verfügung<br>erstellt      | Offene Anfrage       | 2024-05-31          | Detailansicht |
|                 | Aarburg            | Barding, Nuclearer and Stat. A&C.8.<br>344           | 100100000000000000000000000000000000000                                                                                                    |                                          | In öffentlicher<br>Auflage | Offene Anfrage       | 2024-04-26          | Detailansicht |

ente Dienstleistungen Persönliche Daten Organisationen Hilfe & Infos

Abbildung 5 Ansicht Stellungnahmen-Übersicht - Liste aller Stellungnahmen mit Status in der Stellungnahmen-App.

### 2.1.3 Direkteinstieg in die Stellungnahme

Von beiden Einstiegen her gelangen Sie auf die Seite «eBau Stellungnahme einreichen». Entweder gelangen Sie direkt auf die Seite der angefragten Stellungnahme (Link) oder sie erhalten eine Auswahl an ihrer offenen Stellungnahmen und können dort die passende auswählen.

| Aargeu > Smat Senice Portal > Beubeniligungsprozess       2         Image: Anfrage(n)*       Stellungnahme vom 1410.2022, eriedigt am 1410.2022         Stellungnahme vom 1410.2022       Stellungnahme vom 1410.2022         Stellungnahme vom 1410.2022       Stellungnahme vom 1410.2022         Zurtick       Veter |                                                                                                    |
|----------------------------------------------------------------------------------------------------|----------------------------------------------------------------------------------------------------|
| Anfrage(n)* Stellungnahme vom 14.10.2022, erledigt am 14.10.2022 Stellungnahme vom 14.10.2022 Stellungnahme vom 14.10.2022 Utrück Utrück Weter                                                                                                    | Remeinde logo.                                                                                                    |
|                                                                                                    | Kontakt<br>Gemende 22 Testgemeinde<br>Gewennederst trespenniede<br>Musterlingen 1<br>Rathaus<br>59999 TestgemeindeOrtscheft<br>Teir 416 56 265 80 95<br>support ehswäßig ch<br>Webseite<br>Bandot<br>Bandot auf Stressenkan Konswere<br>Support |

Abbildung 6 Auswahl der Anfrage auf einem Baugesuch.

| r Receipt Art Art Art Art Art Art Art Art Art Ar                                                                                                    |                                                        | Q. Suche 🕜 eBa                                                                                         | J = Menü             |
|----------------------------------------------------------------------------------------------------|--------------------------------------------------------|----------------------------------------------------------------------------------------------------|----------------------|
| Übersicht Meine Vorgänge                                                                                                    | Meine Dokumente Dienstleistungen Persönliche Daten Org | panisationen Hilfe & Infos                                                                             |                      |
| Anger                                                                                                    |                                                        |                                                                                                    |                      |
| eB                                                                                                    | au Stellungnahme ein                                   | reichen                                                                                                |                      |
| Gesuch für Ba<br>Ges EBPA-                                                                                                    | ubewilligung - Test für<br>1576-1315                   |                                                                                                    |                      |
| · · · · · ·                                                                                                    | •                                                      | Kontakt<br>Gemeinde ZZ Testgemeinde<br>Bou Ptenung Umwelt<br>Gemeinderat Testgemeinde<br>Nussedingen 1 |                      |
| Stellungnahm                                                                                                    | e einreichen                                           | 59999 TestgemeindeOrtschaft                                                                            |                      |
| Biogensch<br>Standorgenninder Z2 Forogens<br>Genninde Raupsschnni 2024<br>Biokenschaft Betrieb<br>Total Total V Geschaftermaar<br>Parzelen het. 656 | nda<br>343                                             | Tel: +41 56 265 80 95<br>support.ebauRag.ch<br>Webselte<br>Standort                                    |                      |
| Gesuchs-ID: EBPA-1576-1315                                                                                                    |                                                        | Standort auf Strassenkarte                                                                             | Kanto vergelicano ti |
| Dokumente<br>Die folgenden Dokumente steher                                                                                                    | i Ihnen für Ihre Beurteilung zur Verfügung:            | Support                                                                                                |                      |
| Datoiname                                                                                                    | O Dokumenttyp O Kommenter O URL O                      |                                                                                                    |                      |
| BF-Schutzmannsbyske pdf                                                                                                    | Formular - Download                                    |                                                                                                    |                      |
|                                                                                                    | Alle Dokumente als ZIP Datei empfangen                 |                                                                                                    |                      |
| Stellungnahme                                                                                                    |                                                        |                                                                                                    |                      |
| Antrag"                                                                                                    | Bitte auswählen ~                                      |                                                                                                    |                      |
| Bitte enstellen Sie hre Stellungna                                                                                                    | hme in einem Dokument und laden Sie es hier hoch.      |                                                                                                    |                      |
|                                                                                                    |                                                        |                                                                                                    |                      |

Abbildung 7 Ansicht Stellungnahme einreichen.

# 3. Stellungnahme einreichen

In diesem Kapitel wird beschrieben wie Sie eine Stellungnahme einreichen können.

## 3.1 Start Prozess

Verlangt die Bauverwaltung eine Stellungnahme von Ihnen, erhalten sie eine E-Mail mit einem Link. Klicken Sie auf den Link, sie werden direkt weitergeleitet zum Online Schalter. Melden Sie sich dort mit Ihrem Online Schalter Login an.

Wählen Sie im Online Schalter das betroffene Gesuch aus und klicken Sie auf «Weiter». So gelangen Sie zu ihrer offenen Stellungnahme im Online-Schalter.

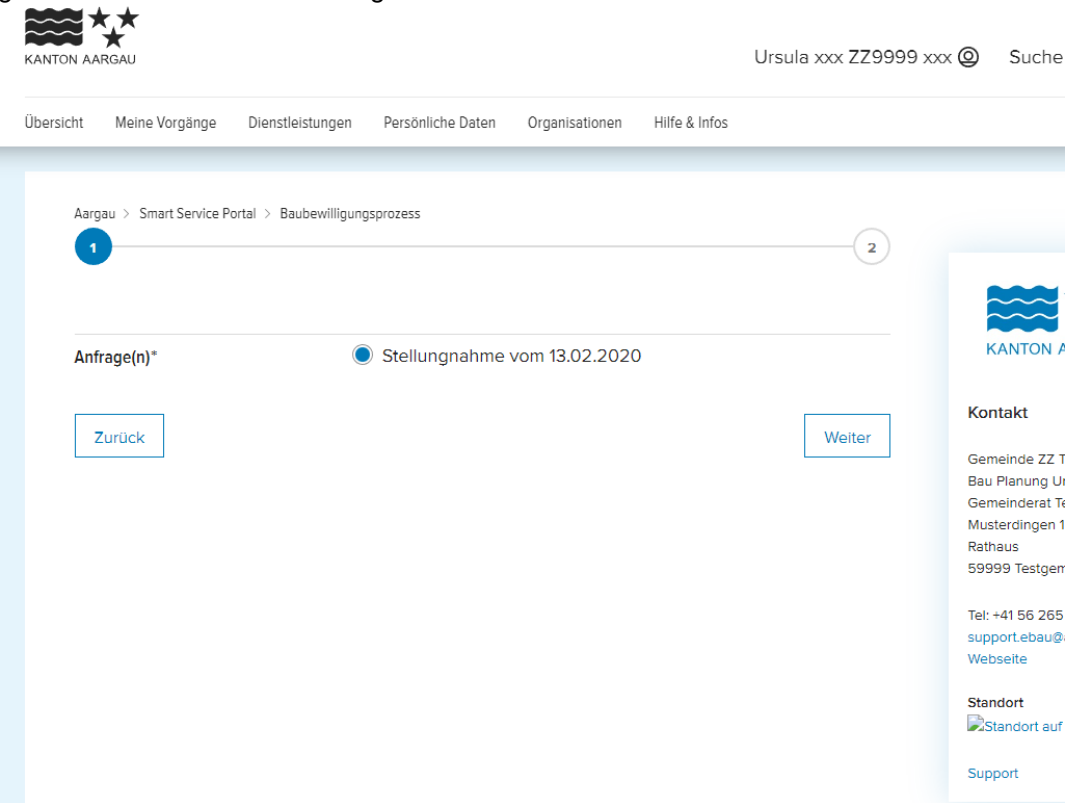

Abbildung 8 Auswahl Stellungnahme.

### 3.2 Dokumente hochladen und Entscheid zur Stellungnahme erfassen

Hier können Sie Ihre Stellungnahme zu Handen der Bauverwaltung sowie die zusätzlich einzureichenden Dokumente hinzufügen.

Wählen Sie einen «Dokumententyp» aus und geben Sie einen allfälligen Kommentar ein. Das Feld «Kommentar» erlaubt eine kurze Beschreibung des Inhalts. Gehen Sie auf «Datei auswählen».

- Achten Sie bei en Dateien auf aussagekräftige, sinnvolle und einfache Benennungen mit Bezug zur Gesuchs-ID wie z.B. «Stellungnahme AEW Energie AG\_EBPA-0231-1560» oder «Kantonale Brandschutzbewilligung AGV- EBPA-0231-1561»
- Pro Mal können maximal 140 MB hochgeladen werden, die maximale Dateigrösse ist 70 MB.

| giraini                                                                                                    | le enneichei                                                           | 1                                                 |                                                                             |                          | 5               |
|----------------------------------------------------------------------------------------------------|------------------------------------------------------------------------|---------------------------------------------------|-----------------------------------------------------------------------------|--------------------------|-----------------|
| Dougoouch                                                                                                    |                                                                        |                                                   |                                                                             |                          | Tel: +41 56 265 |
| Baugesuch:<br>Standartsamainda: 77 Taat                                                                                            | a om ola do                                                            |                                                   |                                                                             |                          | Webseite        |
| Standortgemeinde. ZZ Test                                                                                                    |                                                                        |                                                   |                                                                             |                          |                 |
| Gemeinde-Baugesuchsnr.: .<br>Deuberreebeft: Aero AC                                                                                | 2019-036                                                               |                                                   |                                                                             |                          | Standort        |
| Baunerrschaft, Aare AG                                                                                                    | 0.01.2020                                                              |                                                   |                                                                             |                          | Standort auf    |
| Dermolion Nr. 25, 26, 24, 42                                                                                                    | 0.01.2020                                                              |                                                   |                                                                             |                          | Support         |
| Cooucho ID: EBDA 0120 02                                                                                                    | .343<br>74                                                             |                                                   |                                                                             |                          |                 |
| Gesuchs-ID. 20PA-3123-03                                                                                                    | /1                                                                     |                                                   |                                                                             |                          |                 |
| -                                                                                                    |                                                                        |                                                   | -                                                                           |                          |                 |
| Dateiname<br>Nachbesserung Rückbau falsche Ma                                                                                      | ail und fehlende Dokumente.PNG                                         | Dokumenttyp 🗘                                     | Kommentar 🗘                                                                 | URL 💠                    |                 |
| Dateiname<br>Nachbesserung Rückbau falsche Ma                                                                                      | ail und fehlende Dokumente.PNG                                         | Dokumenttyp                                       | Kommentar $\Diamond$<br>Ergänzter Nachweis<br>ente als ZIP-Datei em         | URL 🗘<br>Download        |                 |
| Dateiname<br>Nachbesserung Rückbau falsche M<br>Stellungnahme                                                                      | ail und fehlende Dokumente.PNG                                         | Dokumenttyp 🗘<br>Nachweis<br>Alle Dokume          | Kommentar $\diamondsuit$<br>Ergänzter Nachweis<br>ante als ZIP-Datei em     | URL 💠<br>Download        |                 |
| Dateiname<br>Nachbesserung Rückbau falsche Ma<br>Stellungnahme<br>Antrag*                                                          | ail und fehlende Dokumente.PNG         Bitte auswählen                 | Dokumenttyp $\Diamond$<br>Nachweis<br>Alle Dokume | Kommentar $\Diamond$<br>Ergänzter Nachweis                                  | URL<br>Download          |                 |
| Dateiname<br>Nachbesserung Rückbau falsche Mi<br>Stellungnahme<br>Antrag*<br>Bitte erstellen Sie Ihre Stelli                       | ail und fehlende Dokumente.PNG Bitte auswählen ungnahme in einem Dokum | Dokumenttyp<br>Nachweis<br>Alle Dokume            | Kommentar<br>Ergänzter Nachweis<br>ente als ZIP-Datei em<br>e es hier hoch. | URL<br>Download upfangen |                 |
| Dateiname<br>Nachbesserung Rückbau falsche M<br>Stellungnahme<br>Antrag*<br>Bitte erstellen Sie Ihre Stelli<br>Kommentar zur Datei | ail und fehlende Dokumente.PNG Bitte auswählen ungnahme in einem Dokum | Dokumenttyp<br>Nachweis<br>Alle Dokume            | Kommentar $\Diamond$<br>Ergänzter Nachweis<br>ente als ZIP-Datel em         | URL 🗘<br>Download        |                 |

Abbildung 9 Ansicht Seite Stellungnahme einreichen.

Mit «Durchsuchen…» können Sie die Dokumente aus Ihrer Ablage holen. Laden Sie hier Ihre in einem separaten Dokument erstellte Stellungnahme hoch. Mindestens ein Dokument ist erforderlich. Zum Hochladen weiterer Dateien klicken Sie auf den **Button «Hinzufügen»**.

Nachdem Sie das letzte Dokument hinzugefügt haben, klicken Sie auf den Button «Senden». Die Stellungnahme wird mit allen Dokumenten versendet.

| Stellungnahme                      |                                        |               |
|------------------------------------|----------------------------------------|---------------|
| Antrag*                            | Bitte auswählen                        | $\checkmark$  |
| Bitte erstellen Sie Ihre Stellungn | ahme in einem Dokument und laden Sie e | es hier hoch. |
| Kommentar zur Datei                |                                        |               |
|                                    | 1 Datei auswählen                      |               |
|                                    |                                        | Hinzufügen    |
| Dateiname                          | Commentar                              | \$            |
|                                    |                                        | Senden        |
| る Teilen. 日 Seite drucken          |                                        |               |

Abbildung 10 Dokumente hinzufügen.

Ist die Aktion erfolgreich abgeschlossen, kommen Sie zur Übersicht aller von Ihnen eingereichten Stellungnahmen.

| bersicht    | Meine Vorg   | jänge     | Dienstleistungen      | Persönliche Daten                | 0          | rganisationen | Hilfe & Infos |                          |   |                     |               |  |
|-------------|--------------|-----------|-----------------------|----------------------------------|------------|---------------|---------------|--------------------------|---|---------------------|---------------|--|
| Aarga       | au > Smart S | ervice Po | ortal > Baubewilligun | gsprozess                        |            |               |               |                          |   |                     |               |  |
| Ges         | such- 🗘      | Stand     | ortgemeinde 🛇         | Titel                            | $\diamond$ | Bauherr 🛇     | Parzellen- 🗘  | Status                   | > | Anfrage- 🗘<br>Datum |               |  |
| EBP/<br>037 | A-9129-<br>1 | ZZ Test   | gemeinde              | Testgesuch Release<br>18.01.2020 |            | Aare AG       | 25            | Gesuch in<br>Bearbeitung |   | 2020-02-13          | Detailansicht |  |
| م<br>م      | Teilen. 🛱    | Seite d   | Irucken               |                                  |            |               |               |                          |   |                     |               |  |
|             |              |           |                       |                                  |            |               |               |                          |   |                     |               |  |
|             | ARGAU        |           |                       |                                  |            |               |               |                          |   |                     | /             |  |

Abbildung 11 Ansicht Stellungnahmen-Übersicht.

#### 4. Stellungnahme ansehen

Um eine eingereichte Stellungnahme einzusehen, folgen Se dieser Anleitung.

Wenn Sie als Fachstelle bereits Stellungnahmen zu Baugesuchen einreicht haben, können Sie diese nachträglich im Onlineschalter ansehen. Melden Sie sich dazu mit ihrem Fachstellen-Benutzerkonto im Online-Schalter an.

Gehen Sie zu Stellungnahmen über «Dienstleistungen». Starten Sie die Stellungnahme-App über den blauen Button.

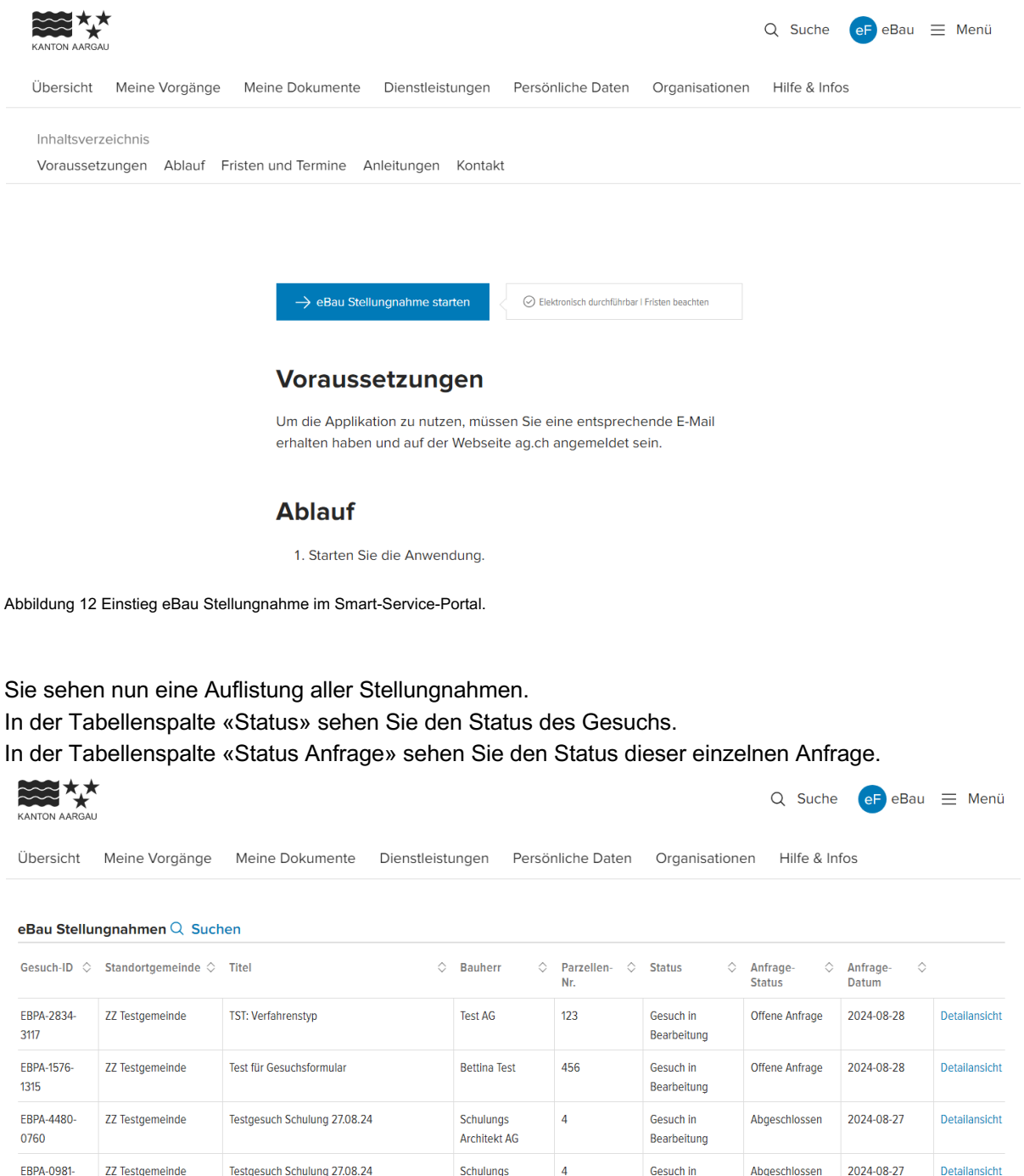

Architekt AG

Schulunas

Architekt AG

Bearbeitung

In öffentlicher

Auflage

Abgeschlossen

2024-08-27

Abbildung 13 Übersichtseite Stellungnahmen.

Testgesuch Schulung 27.08.24

ZZ Testgemeinde

6074

5621

EBPA-6776-

Detailansicht